## Mozilla Thunderbird

Для успешного создания профиля электронной почты СФУ в программе Mozilla Thunderbird необходимо провести 2 простых шага.

## 1. Запустите программу Mozilla Thunderbird

| Ваше и <u>м</u> я: | Иван Иванов                        | Ваше имя, как оно отображается у других |
|--------------------|------------------------------------|-----------------------------------------|
| Адрес эл. почты    | : IIvanov@sfu-kras.ru              |                                         |
| Пароль:            | •••••                              |                                         |
|                    | <b>7</b> За <u>п</u> омнить пароль |                                         |
|                    |                                    |                                         |

Введите настройки указанные на рисунке.

Где,

Иван Иванов – ваше полное имя для отображения при отправке писем <u>Ilvanov@sfu-kras.ru</u> – адрес вашей электронной почты, состоящий из двух частей. Ilvanov – ваше имя пользователя СФУ, @sfu-kras.ru – общий для всех суффикс принадлежности к электронной почте СФУ.

\*\*\*\*\* - ваш пароль

Нажмите кнопку «продолжить»

2. По окончании автоматической проверки параметров нажмите кнопку «Изменить»

| -                                   |
|-------------------------------------|
| Начать заново                       |
| при проверке типичных имён серверов |
| Перепроверить ко <u>н</u> фигурацию |
| IMAP V 993 SSL/TLS V                |
| SMTP 25 SSL/TLS -                   |
|                                     |

Пожалуйста, установите следующие параметры:

IMAP сервер, тип шифрованного подключения – SSL/TLS, убедитесь что значение порта изменилось с 143 на 993

SMTP сервер, тип шифрованного подключения – SSL/TLS, установите значение порта в 25

Нажмите кнопку «Перепроверить конфигурацию»

После проверки настроек на наличие ошибок будет выдан отчет о правильности настройки Нажмите кнопку «Создать учетную запись»

Поздравляем, учетная запись электронной почты СФУ настроена.